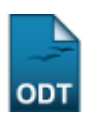

# Estornar Integralização

| Sistema            | SIGAA                                                  |
|--------------------|--------------------------------------------------------|
| Módulo             | Graduação                                              |
| Usuários           | Usuário do Departamento de Administração Escolar - DAE |
| Perfil             | DAE, Administrador DAE                                 |
| Última Atualização | 11/10/2016 13:46                                       |

Esta funcionalidade permite ao usuário fazer o estorno da integralização de um discente cadastrado no sistema e previamente integralizado de forma indevida.

Para realizar esta operação, acesse o SIGAA → Módulos → Graduação → Matrículas e Programas → Programa → Estornar Integralização.

A seguinte tela será exibida pelo sistema:

|                     | BUSCAR DISCENTE  |
|---------------------|------------------|
| Matrícula:          |                  |
| CPF:                |                  |
| ☑ Nome do Discente: | NOME DO DISCENTE |
| Curso:              |                  |
|                     | Buscar Cancelar  |

### Graduação

Na tela acima, informe um ou mais dos seguintes dados do discente cuja integralização deve ser estornada:

- Número da *Matrícula* do discente;
- Número do CPF;
- Nome do Discente. É interessante ressaltar que ao digitar as primeiras letras do nome do discente desejado, o sistema apresentará uma lista contendo as opções disponíveis para escolha. Clique na opção desejada para selecioná-la;
- Curso que o discente cursa na Instituição.

Iremos exemplificar esta operação informando o Nome do Discente: NOME DO DISCENTE.

Caso queira desistir da operação, clique em *Cancelar* e confirme a desistência na janela que será exibida posteriormente. Esta opção será válida sempre que for apresentada.

Para retornar ao menu inicial do módulo, clique em **Graduação**. Esta opção será válida para todas as telas em que estiver presente.

Após inserir os dados desejados, clique em **Buscar** para prosseguir com a busca. A lista de discentes encontrados será apresentada embaixo dos campos de busca, da seguinte maneira:

1/3

| Last       |  |
|------------|--|
| update:    |  |
| 2016/10/11 |  |
| 13.46      |  |

|   |                |                     | Buscar Discente                                 |           |
|---|----------------|---------------------|-------------------------------------------------|-----------|
|   |                | Matrícula:          |                                                 |           |
|   |                | CPF:                |                                                 |           |
|   |                | ☑ Nome do Discente: | NOME DO DISCENTE                                |           |
|   |                | Curso:              |                                                 |           |
|   |                |                     | Buscar Cancelar                                 |           |
|   |                |                     |                                                 |           |
|   |                | [                   | 🖭: Visualizar Detalhes 🛛 🚳: Selecionar Discente |           |
|   |                |                     | SELECIONE ABAIXO O DISCENTE (1)                 |           |
|   | Matrícula      | Aluno               |                                                 | Status    |
| H | ISTÓRIA - NATA | AL .                |                                                 |           |
|   | 2010000000     | NOME DO DISCENTE    |                                                 | FORMADO 🚳 |
|   |                |                     |                                                 |           |

#### 1 Discente(s) Encontrado(s)

Na tela exibida acima, clique no ícone E para visualizar detalhes sobre um determinado discente. A página será prontamente recarregada e passará a ser exibida da seguinte forma:

| BUSCAR DISCENTE                           |                                                                                             |                                                                                                    |                                                                              |                                                                                    |                                                               |                                      |                                          |  |  |
|-------------------------------------------|---------------------------------------------------------------------------------------------|----------------------------------------------------------------------------------------------------|------------------------------------------------------------------------------|------------------------------------------------------------------------------------|---------------------------------------------------------------|--------------------------------------|------------------------------------------|--|--|
|                                           | Matrícula:                                                                                  |                                                                                                    |                                                                              |                                                                                    |                                                               |                                      |                                          |  |  |
| CPF:                                      |                                                                                             |                                                                                                    |                                                                              |                                                                                    |                                                               |                                      |                                          |  |  |
| Nome do Discente: NOME DO DISCENTE        |                                                                                             |                                                                                                    |                                                                              |                                                                                    |                                                               |                                      |                                          |  |  |
| Curso:                                    |                                                                                             |                                                                                                    |                                                                              |                                                                                    |                                                               |                                      |                                          |  |  |
|                                           |                                                                                             | [                                                                                                    | Buscar Cano                                                                  | elar                                                                               |                                                               |                                      |                                          |  |  |
|                                           |                                                                                             | 🕮: Visualizar                                                                                                    | Detalhes 🔇:                                                                  | Selecionar Discente                                                                |                                                               |                                      |                                          |  |  |
|                                           |                                                                                             | SELECIO                                                                                                    | NE ABAIXO O D                                                                | ISCENTE (1)                                                                        |                                                               |                                      |                                          |  |  |
| Matrícula /                               | Aluno                                                                                       |                                                                                                    |                                                                              |                                                                                    |                                                               | Sta                                  | atus                                     |  |  |
| IISTÓRIA - NATAL                          |                                                                                             |                                                                                                    |                                                                              |                                                                                    |                                                               |                                      |                                          |  |  |
| 2010000000                                | NOME DO DISCENTE                                                                            |                                                                                                    |                                                                              |                                                                                    |                                                               | FO                                   | RMADO                                    |  |  |
| Ano                                       | /Período de Ingresso                                                                        | . 2010 1                                                                                                    |                                                                              |                                                                                    |                                                               |                                      |                                          |  |  |
|                                           | / i chidad ac Ingresse                                                                      | . 2010.1                                                                                                    |                                                                              |                                                                                    |                                                               |                                      |                                          |  |  |
|                                           | Forma de Ingresso                                                                           | : VESTIBULAR                                                                                                    |                                                                              |                                                                                    |                                                               |                                      |                                          |  |  |
|                                           | Forma de Ingresso<br>Matriz Curricular                                                      | : VESTIBULAR<br>: HISTÓRIA - NA                                                                                    | TAL - Presencial ·                                                           | N - LICENCIATURA                                                                   |                                                               |                                      |                                          |  |  |
|                                           | Forma de Ingresso<br>Matriz Curricular                                                      | : VESTIBULAR<br>:: HISTÓRIA - NA<br>í                                                                              | TAL - Presencial ·<br>Índices Acadêm                                         | N - LICENCIATURA                                                                   |                                                               |                                      |                                          |  |  |
|                                           | Forma de Ingresso<br>Matriz Curricular<br><u>MCN</u>                                        | : VESTIBULAR<br>:: HISTÓRIA - NA<br>j<br><u>IECH</u>                                                               | TAL - Presencial ·<br>Índices Acadêm                                         | N - LICENCIATURA<br>Nicos<br>IEA IEPL                                              | IEAN                                                          |                                      | MC                                       |  |  |
| <b>IRA</b><br>9.0526                      | Forma de Ingresso<br>Matriz Curricular<br><u>MCN</u><br>590.8872                            | : VESTIBULAR<br>: HISTÓRIA - NA<br>Í<br><u>IECH</u><br>0.9744                                                      | TAL - Presencial ·<br>Índices Acadêm<br>9.7                                  | N - LICENCIATURA<br>Nicos<br>IEA IEPL<br>505 1.1                                   | <b>IEAN</b><br>633.3365                                       |                                      | <b>MC</b><br>9.097                       |  |  |
| IRA<br>9.0526                             | Forma de Ingresso<br>Matriz Curricular<br><u>MCN</u><br>590.8872                            | : VESTIBULAR<br>: HISTÓRIA - NA<br>i<br><u>IECH</u><br>0.9744<br>Dbrigatórias                                      | TAL - Presencial -<br>Í <b>ndices Acadêm</b><br>9.7                          | N - LICENCIATURA<br>nicos<br>IEA IEPL<br>505 1.1<br>Complement                     | IEAN<br>633.3365<br>ntares                                    | To                                   | <u>MC</u><br>9.097                       |  |  |
| <u>IRA</u><br>9.0526                      | Forma de Ingresso<br>Matriz Curricular<br>MCN<br>590.8872<br>Comp. Curr                     | v VESTIBULAR<br>r: HISTÓRIA - NA<br>Í<br><u>IECH</u><br>0.9744<br>Dbrigatórias                                     | TAL - Presencial -<br>Índices Acadêm<br>9.7<br>Atividade                     | N - LICENCIATURA<br>nicos<br>IEA IEPL<br>505 1.1<br>Complement<br>Comp. Curricular | IEAN<br>633.3365<br>ntares<br>r/Atividade                     | То                                   | <u>MC</u><br>9.097<br>tal                |  |  |
| <b>IRA</b><br>9.0526                      | Forma de Ingresso<br>Matriz Curricular<br>590.8872<br>Comp. Curr<br>CR                      | v Eorori<br>v: VESTIBULAR<br>r: HISTÓRIA - NA'<br>Í<br><u>IECH</u><br>0.9744<br>Dbrigatórias<br>icular             | TAL - Presencial -<br>Índices Acadêm<br>9.7<br>Atividade<br>CH               | N - LICENCIATURA<br>iicos<br>IEA IEPL<br>505 1.1<br>Complement<br>Comp. Curricular | IEAN<br>633.3365<br>ntares<br>r/Atividade<br>Cl               | To<br>I CR                           | MC<br>9.097<br>tal<br>CH                 |  |  |
| IRA<br>9.0526<br>Exigido                  | Forma de Ingresso<br>Matriz Curricular<br>590.8872<br>Comp. Curr<br>CR<br>104               | VESTIBULAR<br>HISTÓRIA - NA'<br>IECH<br>0.9744<br>Obrigatórias<br>icular<br>CH<br>1560                             | TAL - Presencial -<br>Índices Acadêm<br>9.7<br>Atividade<br>CH<br>600        | N - LICENCIATURA<br>nicos<br>IEA IEPL<br>505 1.1<br>Complement<br>Comp. Curricula  | IEAN<br>633.3365<br>ntares<br>r/Atividade<br>Ci<br>660        | <b>To</b><br><b>I CR</b><br>104      | MC<br>9.097<br>tal<br>CH<br>2820         |  |  |
| IRA<br>9.0526<br>Exigido<br>Integralizado | Forma de Ingresso<br>Matriz Curricular<br>MCN<br>590.8872<br>Comp. Curr<br>CR<br>104<br>104 | VESTIBULAR<br>P: VESTIBULAR<br>r: HISTÓRIA - NA'<br>IECH<br>0.9744<br>Obrigatórias<br>icular<br>CH<br>1560<br>1560 | TAL - Presencial -<br>Índices Acadêm<br>9.7<br>Atividade<br>CH<br>600<br>600 | N - LICENCIATURA<br>hicos<br>IEA IEPL<br>505 1.1<br>Complement<br>Comp. Curricular | IEAN<br>633.3365<br>ntares<br>r/Atividade<br>Cl<br>660<br>720 | <b>To</b><br><b>CR</b><br>104<br>104 | MC<br>9.097<br>tal<br>CH<br>2820<br>3480 |  |  |

#### 1 Discente(s) Encontrado(s)

Clique sobre o ícone novamente se desejar ocultar as informações sobre o discente.

Ainda na lista de discentes encontrados a partir da busca realizada, clique no ícone <sup>(2)</sup> ao lado de um determinado discente para estornar a integralização do seu curso. O sistema o direcionará para a seguinte tela:

| Matrícula: 201000000                                                                      |                                                    |  |  |  |  |
|-------------------------------------------------------------------------------------------|----------------------------------------------------|--|--|--|--|
| Discente: NOME DO DISCENTE                                                                |                                                    |  |  |  |  |
| Curso: HISTÓRIA - NATAL - Presencial - N - LICENCIATURA                                   | : HISTÓRIA - NATAL - Presencial - N - LICENCIATURA |  |  |  |  |
| Status: FORMADO                                                                           |                                                    |  |  |  |  |
| Tipo: REGULAR                                                                             |                                                    |  |  |  |  |
| CONFIRME O ESTORNO<br>Ano-Período de Referência: 2014-2<br>Data da Ocorrência: 12/12/2014 |                                                    |  |  |  |  |
| CONFIRME SUA SENHA<br>Senha: *                                                            |                                                    |  |  |  |  |
|                                                                                           |                                                    |  |  |  |  |

\* Campos de preenchimento obrigatório.

Confirme o estorno da integralização do discente informando sua *Senha* de acesso ao sistema e, em seguida, clicando em *Confirme o Estorno da Integralização*. A seguinte mensagem de sucesso será apresentada no topo da página:

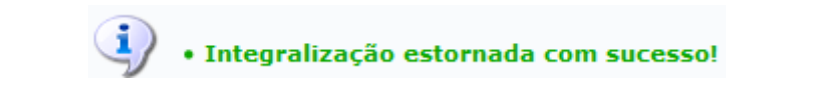

## **Bom Trabalho!**

## **Manuais Relacionados**

- Estornar Operação
- Estornar Conclusão Coletiva

<< Voltar - Manuais do SIGAA

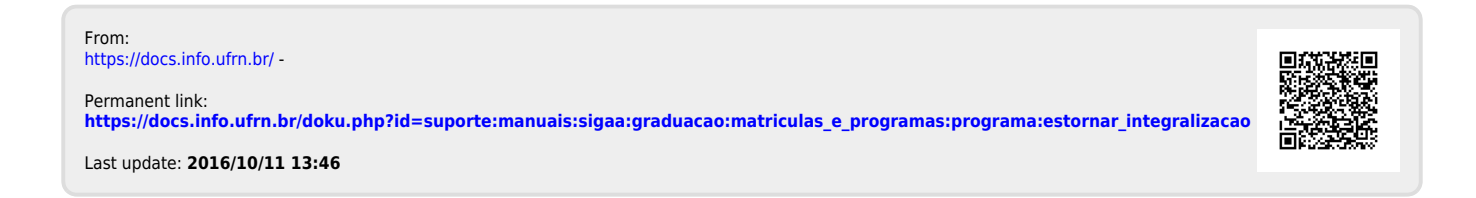